## HOW TO SET UP OR CHANGE LAB CHARGE POINTS

Core Applications ... Device Management ... Menu Management ... Programmer Options ... Operations Management ... Spool Management ... Information Security Officer Menu ... Taskman Management ... User Management ... FM VA FileMan ...

Application Utilities ... Capacity Planning ... HL7 Main Menu ... Test an option not in your menu

Select Systems Manager Menu PROD ACCOUNT Option: test an option not in your menu Option entry to test: XPAR EDIT PARAMETER Edit Parameter Values ---- Edit Parameter Values ---

Select PARAMETER DEFINITION NAME: MSC LAB CHARGE POINT

------ Setting MSC LAB CHARGE POINT for System: TESTEMR1.TESTDOMAIN -------Select LAB CHARGE POINT: ?

LAB CHARGE POINT Value

----- -----

URINALYSIS ACCESSION HEMATOLOGY ACCESSION CHEMISTRY ACCESSION MICROBIOLOGY ACCESSION

Answer with ACCESSION AREA, or LRDFN, or UID, or HOST UID, or OUTSIDE ACCESSION Do you want the entire 17-Entry ACCESSION List? N (No) Select LAB CHARGE POINT: CHEMISTRY

LAB CHARGE POINT: CHEMISTRY// CHEMISTRY CHEMISTRY Value: ACCESSION// ?

Enter a code from the list.

Select one of the following:

- 0 ACCESSION
- 1 ORDER
- 2 RESULT
- 3 OFF